# **Elo Global E-Service - User Manual RMA Requests**

- URL
   <u>http://portal.elotouch.com</u>
- Select Region 'Europe/Africa/Middle East'

| Portal Home                                                                    | Log in |  |
|--------------------------------------------------------------------------------|--------|--|
| Welcome to the Elo Portal<br>Please choose the local Elo region for your area: |        |  |
| USA/Canada • Mexico/Latin America Europa/Africo/Bildella East • sia/Pacific    |        |  |
| Return Policy   EloView                                                        |        |  |
| © 2019 - The Portal - Elo Touch Solutions, Inc. All rights reserved.           |        |  |

LOGIN

### A. Register New Account

| Portal Home        | ē                                                                                                    | 10                                                                                                    | Register Log in |
|--------------------|----------------------------------------------------------------------------------------------------|----------------------------------------------------------------------------------------------------|-----------------|
|                    | Welcome to                                                                                                    | the Elo Portal                                                                                                    |                 |
|                    | You are logged into the Euro<br>If this is not correct please s<br>clicking on the correct region                                                                | pe/AfricalMiddle East region.<br>elect your correct region by<br>of the global map located here.                        |                 |
|                    | Services<br>Account                                                                                                    | Guest<br>Account                                                                                                    |                 |
|                    | Please log-in here if you have an existing <b>Ecom</b><br>Services account and wish to submit a new<br>RMA request or check on the status of an<br>existing RMA. | Check on an Invoice, Create an RMA, Request<br>a CAD Drawing, Contact an Elo team member<br>without having to register. |                 |
|                    | Login »<br>Register New Account »                                                                                                    | Guest Access >                                                                                                    |                 |
|                    | Return Polic                                                                                                    | zy   EloView                                                                                                    |                 |
| © 2019 - The Porta | - Elo Touch Solutions, Inc. All rights reserved.                                                                                                    |                                                                                                    |                 |

Please select **Register New Account** when you request an RMA for the first time and want to register (recommended). If you would prefer not to register, please use the **Guest Access** option.

| Portal Home                                                          | ēlo                                                       | Regi | ster Log in |
|----------------------------------------------------------------------|-----------------------------------------------------------|------|-------------|
| Create                                                               | A Services Account                                        |      |             |
| an                                                                   | Enter your email address<br>I password below to register. |      |             |
| Email                                                                |                                                           |      |             |
| Password                                                             |                                                           |      |             |
| Confirm password                                                     |                                                           |      |             |
|                                                                      | Register                                                  |      |             |
| © 2019 - The Portal - Elo Touch Solutions, Inc. All rights reserved. |                                                           |      |             |

| Portal Home                                                                             | ēlo | Register | Log in |  |
|-----------------------------------------------------------------------------------------|-----|----------|--------|--|
|                                                                                         |     |          |        |  |
| Email Confirmation.                                                                     |     |          |        |  |
| Check your email and confirm your account, you must be confirmed before you can log in. |     |          |        |  |
| © 2019 - The Portal - Elo Touch Solutions, Inc. All rights reserved.                    |     |          |        |  |

| EloTouch Services Portal - Confirm your account 🔉 Indox 🗴 |
|-----------------------------------------------------------|
| noreply@elotouch.com 3:28 PM (0 minutes ago) y to me +    |
| ēlo                                                       |
| EloTouch Services Portal                                  |
| Please confirm your account by clicking here.             |

| Confirm Email.                                                   |  |  |
|------------------------------------------------------------------|--|--|
| Thank you for confirming your email. Please Click here to Log in |  |  |

Confirm login via e-mail

• RMA request

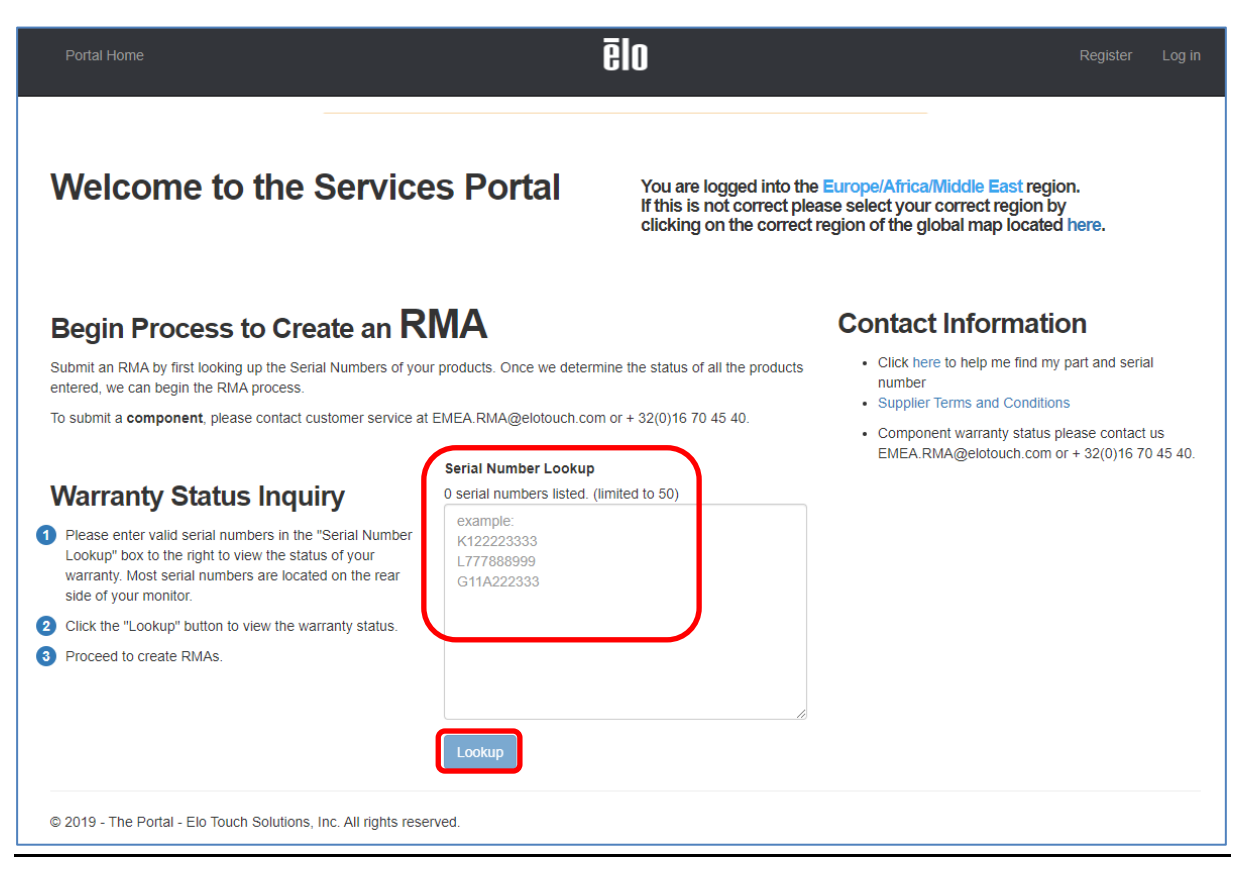

Enter valid serial number(s) in the Serial Number Lookup box. It is possible to check up to 50 serial numbers at once.

| Begin Process to Create a<br>Submit an RMA by first looking up the Serial Number<br>Intered, we can begin the RMA process.                                                                                                    | n RMA                                                                 | GIU                                                        | is of all the products | Conta<br>• Click                                 | ct Information<br>here to help me find my part<br>er                                    | igister Log i                   |
|----------------------------------------------------------------------------------------------------|-----------------------------------------------------------------------|------------------------------------------------------------|------------------------|--------------------------------------------------|-----------------------------------------------------------------------------------------|---------------------------------|
| To submit a component, please contact customer se<br><b>Warranty Status Inquiry</b><br>Please enter valid serial numbers in the "Serial Nu<br>Lookup" box to the right to view the status of your<br>warranty. Most serial numbers are located on the r<br>side of your monitor.<br>Click the "Lookup" button to view the warranty stat<br>Proceed to create RMAs. | ervice at EMEA RMA@elo Serial Number 1 serial number rear tus. Lookup | touch.com or + 32(0)1<br>Lookup<br>listed. (limited to 50) | 6 70 45 40.            | <ul> <li>Suppl</li> <li>Comp<br/>EMEA</li> </ul> | lier Terms and Conditions<br>konent warranty status please<br>A RMA@elotouch.com or + 3 | e contact us<br>2(0)16 70 45 40 |
| Material Part Number Serial Number Mate                                                                                                    | erial Description                                                     | Warranty Status                                            | Warranty Type          | 1 ite<br>Repair Cost                             | m checked Create RMA<br>Warranty Expiration Date                                        | for 1 product +                 |
| E144246 K17C021692 ET1                                                                                                    | 517L-7CWB-1-BL-ZB-G                                                   | In Warranty                                                | Mail in for Repair     | 0.00                                             | 2021-01-01                                                                              | •                               |

Select the line(s) for which an RMA request is required.

| Portal Home Services Portal              | •             |                 | ēlo                            |              |                   | Log off |
|------------------------------------------|---------------|-----------------|--------------------------------|--------------|-------------------|---------|
| RMA Process                              | ing - Ge      | eneral Infor    | mation<br>Terms and Conditions | Paymen       | Portal Home &     | Login » |
|                                          | General Info  |                 |                                | Shippi       | ing Address       |         |
| Email Address                            | s             |                 | Shipping                       | Please selec | ct a Country      | ¥       |
| Tech Support Case Number<br>(optional)   | r             |                 | Company Name                   |              |                   |         |
| Primary Reason For Return                | n Please Ch   | 00se            | ▼ Attn (Name)                  |              |                   |         |
| PO Number<br>(optional for your records) | r             |                 | Street                         |              |                   |         |
|                                          |               |                 | City                           |              |                   |         |
|                                          |               |                 | Region/State                   |              | Postal Code       |         |
|                                          |               |                 | Telephone                      |              | Fax               |         |
| Material Part Number                     | Serial Number | Warranty Status | Warranty Type                  | Repair Cost  | Reason For Repair |         |
| E144246                                  | K17C021692    | In Warranty     | Mail in for Repair             | 0.00         |                   |         |
|                                          |               |                 | Continue »                     | Total:       | \$0.00            |         |

### Complete the required fields

| Portal Home                                                          |                                          |                 | ēlo                |           |      | R                   | egister Log in |
|----------------------------------------------------------------------|------------------------------------------|-----------------|--------------------|-----------|------|---------------------|----------------|
| RMA Proces                                                           | ssing - Verif                            | ication         |                    |           | Port | al Home &           | & Login »      |
| Genera                                                               | I Info Verific                           | cation Te       | rms and Conditions | Paymer    | ıt   | Complete            |                |
| Choose your S<br>- Please select a Shippin<br>Confirm RMA<br>Details | Shipping Addre<br>g Address<br>Item List | SS              |                    |           |      |                     | v              |
| Material Part Number                                                 | Serial Number                            | Warranty Status | Warranty Type      | Repair    | Cost | Reason For Repai    | ir             |
| E144246                                                              | K17C021692                               | In Warranty     | Mail in for Repa   | ir 0.00   | 0.00 | unit does not start |                |
|                                                                      |                                          | Confi           | rm »               | iotal: \$ |      |                     |                |

Select your Shipping Address.

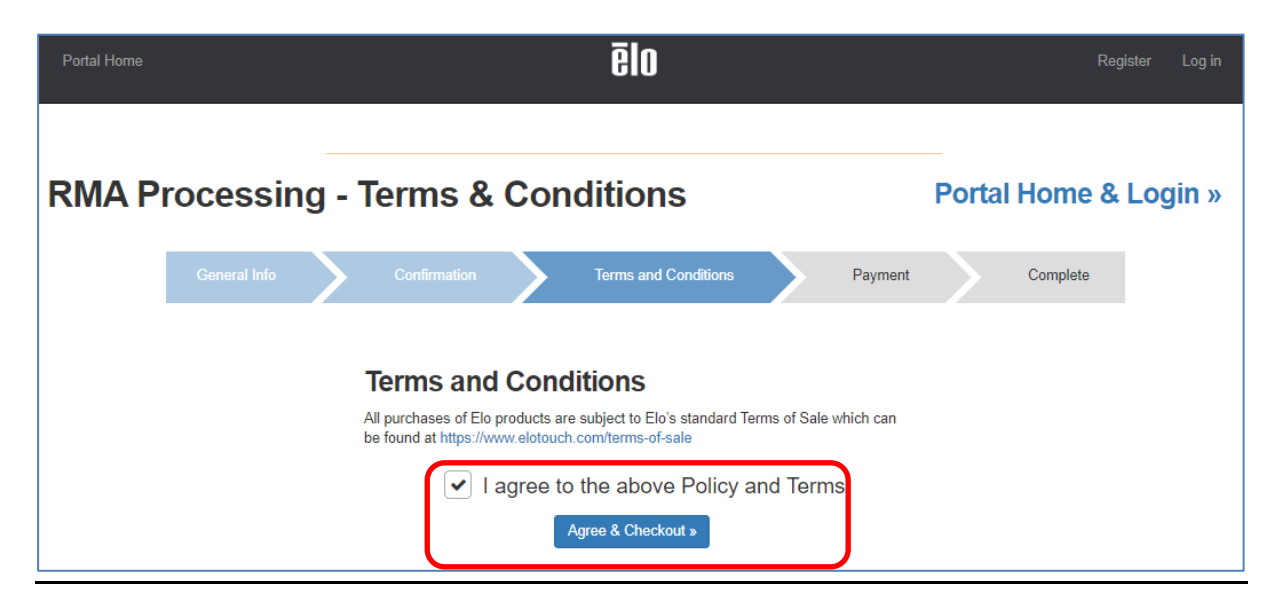

Click on checkbox to accept Terms and Conditions, and continue via Agree & Checkout

| Portal Home                                         |                                         |                                                                                            | ēlo                  |                     |                            | Register Log i |
|-----------------------------------------------------|-----------------------------------------|--------------------------------------------------------------------------------------------|----------------------|---------------------|----------------------------|----------------|
| RMA Process                                         | ing - Com                               | plete                                                                                      |                      |                     | Port                       | al Home        |
| General Info                                        | Confirm                                 | nation T                                                                                   | erms and Conditions  | Payment             | Complete                   |                |
| Your RMA has been s<br>Below you will find your RMA | ubmitted succe<br>details including how | essfully!<br>w to print your return                                                        | instructions. You ha | ve been sent an ema | il with all of the informa | tion as well.  |
| RMA Number: 400                                     | 0242960                                 | Shipping Address                                                                           |                      | Payment             | Information                |                |
|                                                     |                                         | BE test<br>BE Street 1<br>Diest, Region 3290<br>BE<br>▲ Tel: 013123456<br>承 mhertogen@hotm | iail.com             | (n/a)               |                            |                |
| Details                                             |                                         |                                                                                            |                      |                     |                            |                |
|                                                     |                                         |                                                                                            |                      |                     |                            |                |
| Serial Number                                       | Part Number                             | Qty                                                                                        | Return Reason        |                     | Comments                   |                |
| K17C021692                                          | E144246                                 | 1                                                                                          | No Power             |                     | unit does not start        |                |

Click on **Print Return Instructions** to obtain the RMA Confirmation and Shipping Instructions. This document also provides the **service center address details**.

#### ēln **EloTouch RMA Confirmation Number & Shipping Instructions** RMA Date: 10/04/2019 RMA Number: 4000242960 RMA Return Address CTDI GmbH Bahndamm 39 33758 Schloss Holte-Stukenbrock DE · Include a copy of this document with your shipment · The RMA number must appear on the outside of the carton(s) in BOLD print. · The items on the shipment must match the correct number of units, model numbers and serial numbers specified in the RMA RMA numbers are valid for 45 days after they are issued. Use a traceable carrier for transport or a signed for service (i.e., DHL, Fed Ex, UPS, U.S. Priority Mail, etc.) The cost of the return shipping is paid by the customer. · Elo Touch Solutions or equivalent packaging must be used to return product. This includes complete packaging: High-density foam and/or cardboard separators. · Elo recommends that all products 46 inches or larger be returned on a pallet. Products arrived damaged during shipment, without an RMA number or without appropriate warranty information will be returned to the sender in their original condition and unrepaired. Products, damaged through neglect due to improper packaging or during shipment will have the warranty voided and will be processed and returned to you unrepaired. · Controllers purchased as components must be returned in anti-static bags. · For All-in-One touch computers, please backup or remove any aftermarket software or personal information saved on the device. This information may be deleted if the hard drive is replaced or formatted. Elo is not responsible for the loss of any software or data Return only the defective part or product. Elo will not be responsible for returning or replacing any accessories or other items returned with defective product. Remove and keep third party cases, cables, brackets, manuals, and disks. These items will not be returned. International returns should have the RMA number clearly written on all shipping documents and include the following statement on the Commercial Invoice: "Merchandise for In-Warranty repair/replacement. Returning to original manufacturer for repair of defective components. No commercial or resale value. Any declared value is for customs clearing purposes only." Payment Information Shipping Address BE test AMH BE Street 1 (n/a) Diest, Region 3290 BE Tel: 013123456 Fax mhertogen@hotmail.com Details Serial Number Part Number Qty Return Reason Comments

1

No Power

Go to www.elotouch.com to view our Terms & Conditions or Elo's Repair Policy

K17C021692

E144246

unit does not start

### B. Guest Access

| <sup>p</sup> ortal Home | ēlo |  |
|-------------------------|-----|--|
|                         |     |  |

## Elo Portal – Guest Access

## Portal Home & Login »

| Inquire with our team about a product or application.                  | Check the current warranty<br>status of a product by serial<br>number. | As a guest, submit a one-time request for a <b>unit to be repaired</b> or returned.                   | Check the payment status of an invoice.                                     |
|------------------------------------------------------------------------|------------------------------------------------------------------------|----------------------------------------------------------------------------------------------------|-----------------------------------------------------------------------------|
| Request a <b>CAD drawing</b> of an Elo Open Frame for spec assessment. | Provide Customer Care<br>feedback or contact team.                     | Learn how to connect & control<br>your entire network of Elo android<br>devices with <b>EloView</b> . | Submit an online request form to become a qualified Elo vendor or supplier. |

Select 'check the current warranty status of a product serial number' to request RMA as Guest user

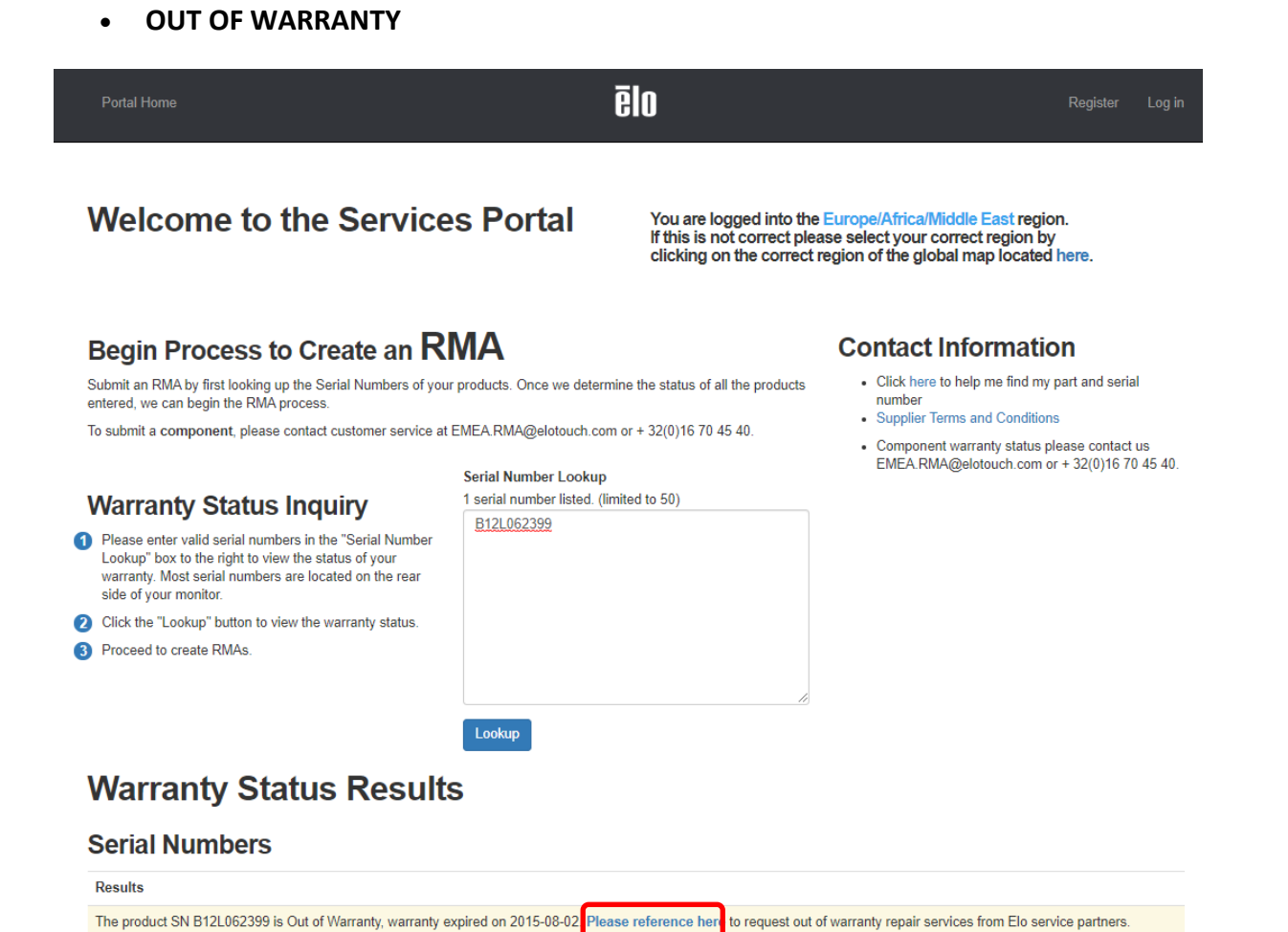

If the serial number checked is no longer covered with warranty, no RMA can be requested via Global E-Services portal. Please use '**reference here**' link to obtain further details from Elo service partners for out of warranty repair.